武汉人社大数据统一服务平台 企业用户操作手册——享受政府津贴专家申报

# 2022年5月

| —、 | 系统使用引导             | . 1 |
|----|--------------------|-----|
|    | 1.1.平台打开方式         | . 1 |
|    | 1.2.企业用户注册         | . 1 |
|    | 1.3.企业用户登录         | . 2 |
|    | 1.3.1.普通企业用户登录     | . 2 |
|    | 1.3.2.事业单位用户登录     | . 4 |
|    | 1.4.业务办理说明         | .4  |
|    | 1.4.1.享受政府津贴专家申报审核 | . 4 |

# 目录

#### 一、系统使用引导

#### 1.1. 平台打开方式

电脑访问以下网址: <u>http://ggfw.rsj.wuhan.gov.cn/</u> 可进入武汉人社大数据统一服务平台首页

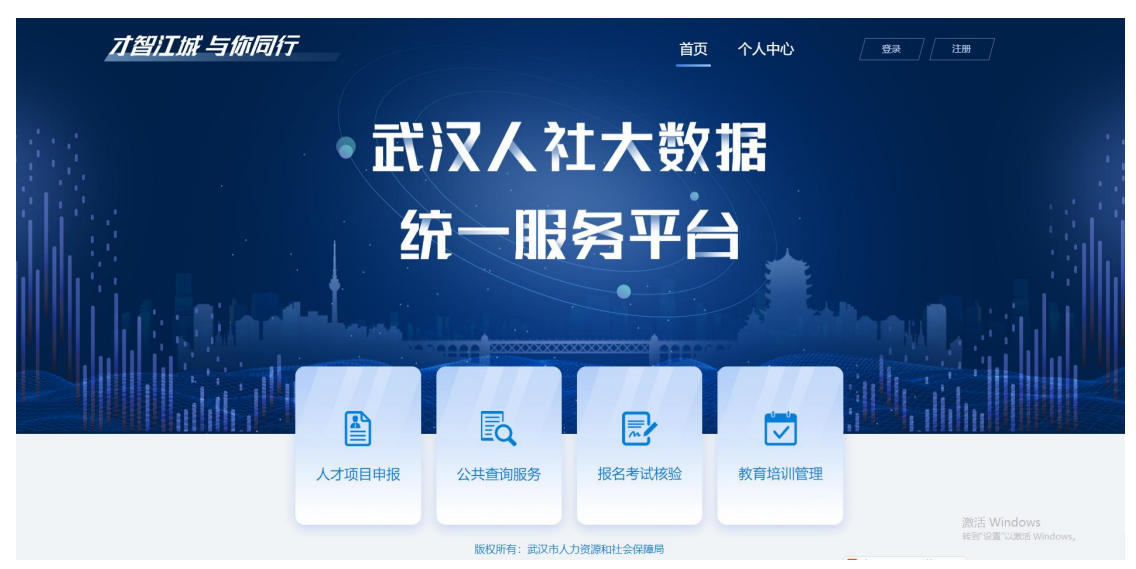

### 1.2. 企业用户注册

1) 如何进入

点击武汉人社大数据统一服务平台首页右上角"注册"按钮, 进入注册详情页,并选择"企业"用户注册类型。

2) 如何填写

按系统要求填写单位名称、社会统一信用代码、法人姓名、 法人证件类型、联系人、联系人电话、密码,填写完成后点击"确 认注册"即可完成企业用户的账号注册。

1

注:事业单位在"武汉市事业单位人事管理信息系统"的账号可直接登陆,无需重新注册企业账号。

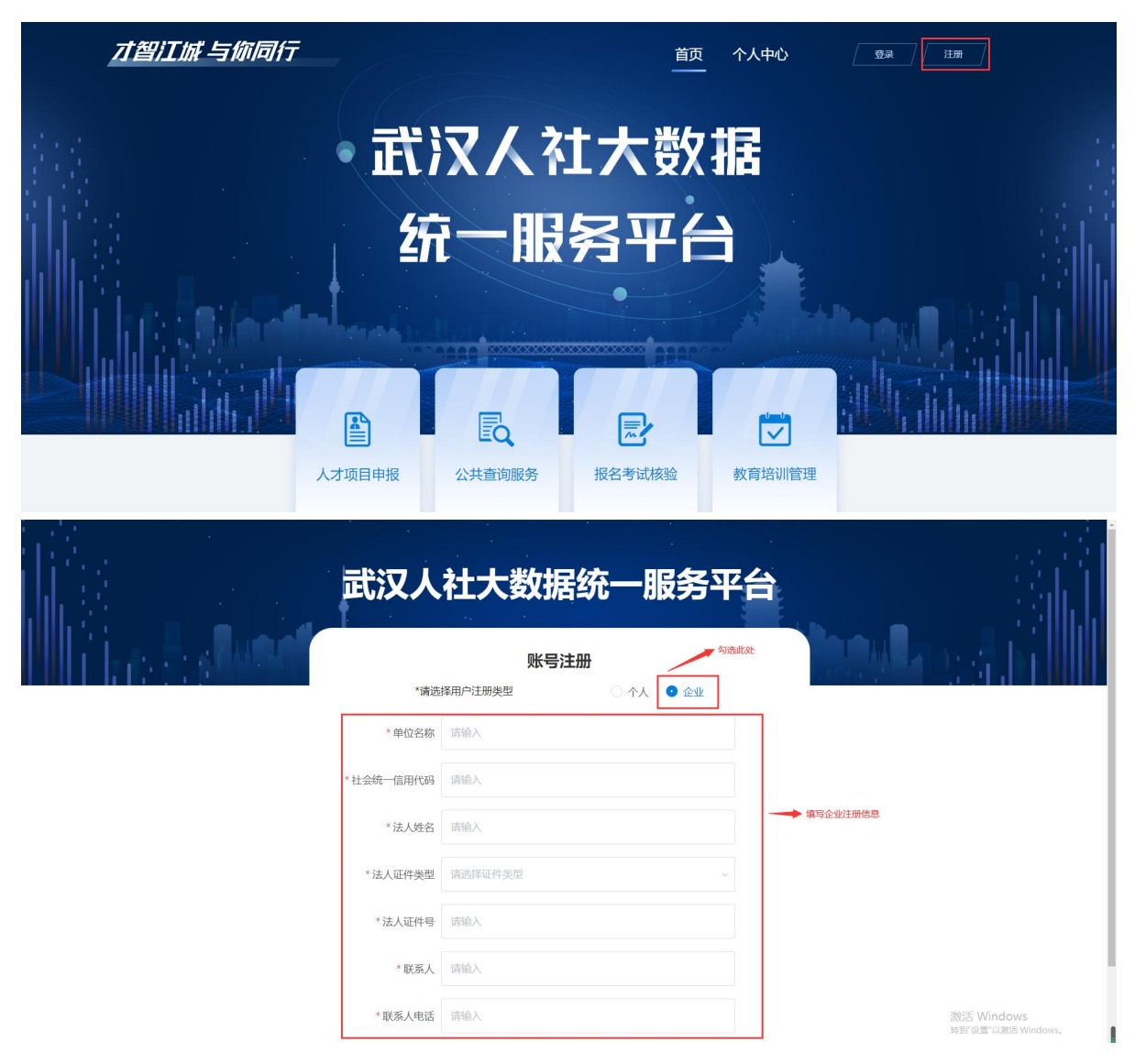

## 1.3. 企业用户登录

### 1.3.1. 普通企业用户登录

1) 如何进入

点击武汉人社大数据统一服务平台首页右上角"登录"按钮,

进入登录详情页,并选择"单位登录"。

2) 如何填写

按系统要求填写注册时输入的企业统一信用代码、密码及图 形验证码即可完成账号登录。

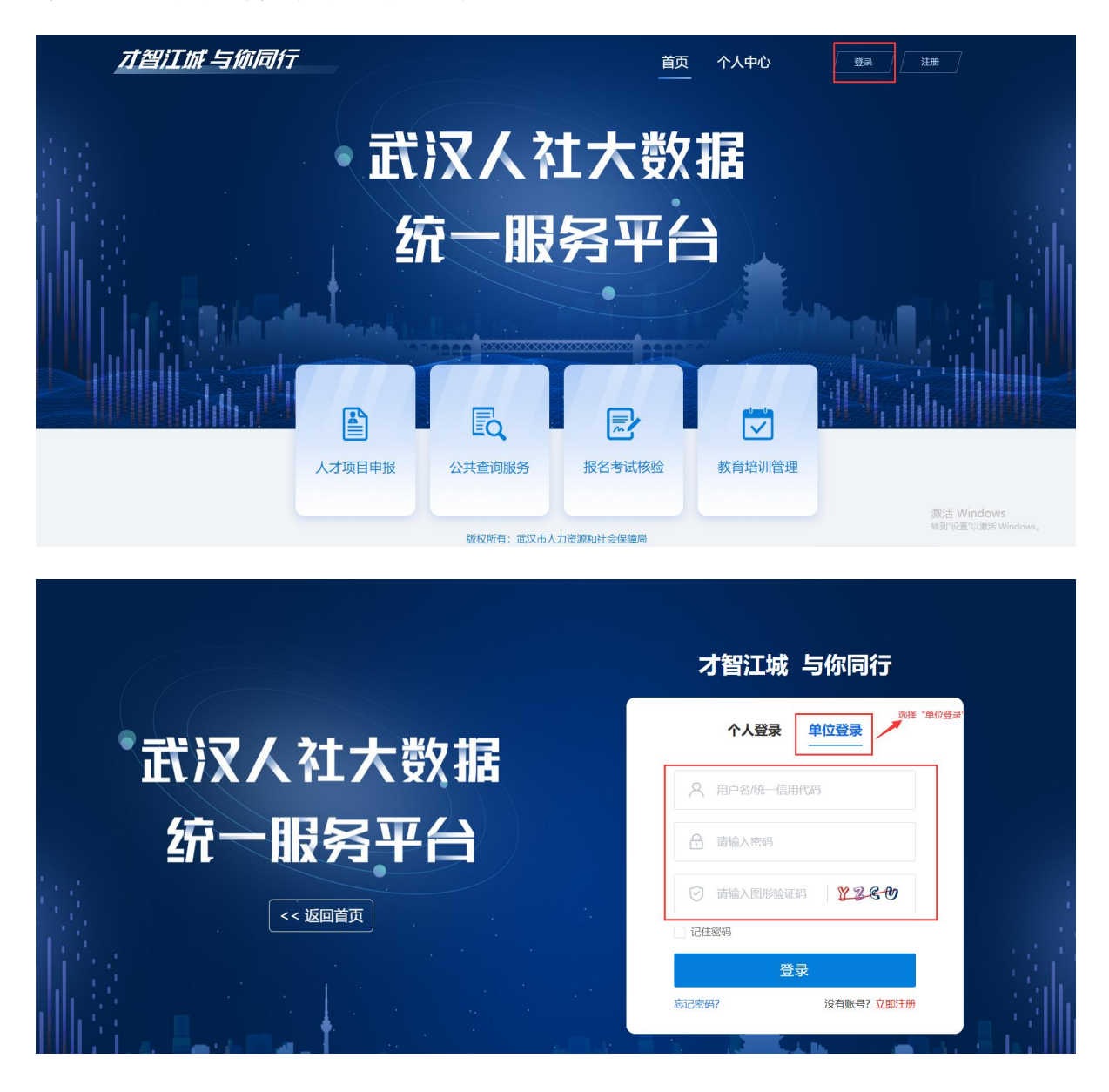

1.3.2.事业单位用户登录

1) 如何进入

点击武汉人社大数据统一服务平台首页右上角"登录"按钮, 进入登录详情页,并选择"单位登录"。

2) 如何填写

事业单位可按原"武汉市事业单位人事管理信息系统"的用户名和密码进行武汉人社大数据统一服务平台单位登录。

1.4. 业务办理说明

#### 1.4.1.享受政府津贴专家申报审核

企业用户通过"个人中心"-"申报管理"-"专家申报"中 对完成"享受政府津贴专家申报"的个人用户申报信息进行在线 审核。

| 🔄 申报管理 🔺   |      | û   | · <b>业基本信息</b> 企业名称                                                     | 武汉市公路运输管理处                  | *主管部门 | 市卫健委 🗸 | 保存    |
|------------|------|-----|-------------------------------------------------------------------------|-----------------------------|-------|--------|-------|
| 专家申报       | 申报时间 | 9 0 | 请选择 申报状态                                                                | 请选择 🗸                       | 请输入   | 、内容    | 查询    |
| 高端特殊人才申报 ~ | ŧ    | ш   | 删除                                                                      |                             |       |        |       |
| 千企万人申报     |      | 序号  | 申报通知标题                                                                  | 申报时间                        | 申报状态  | 申报人数   | 待审核人数 |
| 查找人才       |      | 1   | 关于开展武汉市专家选拔<br>推荐工作的通知申报通知                                              | 2022-04-02 ~ 2022-05<br>-01 | 已结束   | 1      | 0     |
| ₽◎ 账号管理    |      |     | 测试0402                                                                  |                             |       |        |       |
|            |      | 2   | 关于开展武汉市 2021年<br>省特级专家、省有突出<br>贡献中青年专家和享受省<br>政府专项津贴专家选拔推<br>75.7440141 | 2022-04-01 ~ 2022-05<br>-31 | 进行中   | 2      | 0     |

点击列表中"待审核人数",进入人员信息列表,可点击详 情查看个人资料进行审核。

| 申报类别   请选择 ∨   请选择 ∨   请选择 ∨ |    | 申报时间 请选择 / 申报状态 请选择 / |        |                    |                 |     |           |      | 搜      |      |  |
|------------------------------|----|-----------------------|--------|--------------------|-----------------|-----|-----------|------|--------|------|--|
| 导                            | Ш  | 删除                    |        |                    |                 |     |           |      |        |      |  |
|                              | 序号 | 申报通知标题                | 申报一级类别 | 申报二级类别             | 申报三级类别          | 申报人 | 申报时间      | 申报状态 | 退回意见   | , 操作 |  |
|                              | 1  | XXXXXXXXXXXXXX        | 国家级    | 享受政府特殊津贴专家         | <del>78</del> 9 | XX  | 2022-1-10 | 进入初审 |        | 查看   |  |
|                              | 2  | XXXXXXXXXXXX          | 国家级    | 享受政府特殊津贴专家         | 高技能人才           | XX  | 2022-1-10 | 初审退回 | 查看     | 查看   |  |
|                              | 3  | XXXXXXXXXXXX          | 湖北省    | 享受政府特殊津贴专家         | -               | ХХ  | 2022-1-10 | 初审通过 |        | 查看   |  |
|                              | 4  | XXXXXXXXXXXXX         | 湖北省    | 湖北省特级专家            |                 | ХХ  | 2022-1-10 | 复审退回 | 查看     | 查看   |  |
|                              | 5  | XXXXXXXXXXXX          | 湖北省    | 湖北省有突出贡献中青年专家      |                 | XX  | 2022-1-10 | 进入复审 | 100    | 查看   |  |
|                              | 6  | XXXXXXXXXXXXX         | 湖北省    | 享受省政府专项津贴专家        |                 | xx  | 2022-1-10 | 进入终审 | 0440   | 查看   |  |
|                              | 7  | XXXXXXXXXXXXXX        | 湖北省    | 享受省政府专项津贴专家(高技能人才) |                 | XX  | 2022-1-10 | 进入评审 | 104401 | 查看   |  |
|                              | 8  | XXXXXXXXXXXX          | 市一级    | 武汉市有突出贡献中青年专家      | 10.00           | XX  | 2022-1-10 | 已通过  |        | 查看   |  |
|                              | 9  | XXXXXXXXXXXXX         | 市一级    | 享受市政府专项津贴专家        | 771             | XX  | 2022-1-10 | 已通过  | 1000   | 查看   |  |
|                              | 10 | XXXXXXXXXXXXX         | 市一级    | 享受市政府专项津贴专家        |                 | XX  | 2022-1-10 | 已通过  |        | 查看   |  |

单位审核通过需要按提示上传加盖单位公章的单位推荐报告及廉政审核意见。